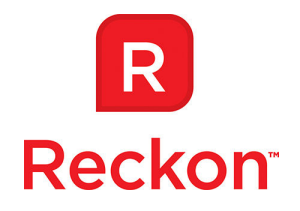

## Handling GST on Imported Goods in New Zealand Accounts Business

Handling the GST associated with imported goods is not a straightforward matter for two reasons:

- The deemed 'customs value' of the goods on which GST is levied may be different to the amount you actually paid;
- 2. The GST is levied separately from the purchase.

Generally, you enter the bill for your imported goods on the day of the transaction when the exact GST amount is not known. At a later date you receive a bill for the GST component, which because of the 'customs value' may not be 15% of your purchase price.

In this paper we will show you how to configure a tax code to handle this GST charge on your imported goods.

## Step 1: enable "Edit tax amounts".

- 1. Go to Edit > Preferences > Tax > Company Preferences;
- 2. Click Yes to 'Do you want to edit tax amounts?'
- 3. Click OK and Yes to save.

| references                                                                                               |                                                                                                    |                      |
|----------------------------------------------------------------------------------------------------|----------------------------------------------------------------------------------------------------|----------------------|
| Accounting                                                                                               | My Preferences                                                                                                    | ОК                   |
| 🛃 Banking                                                                                                | Do you track tax?                                                                                                    | Cancel               |
| ফ্রি Bills<br>শ্রুখ্য Desktop View                                                                       | Do you want to edit tax amounts?   r Yes   C <u>N</u> o                                                                                                    | Help                 |
| 🇞 Finance Charge 🗖 🗖                                                                                     | Default Tax Agency Inland Revenue Depar 💌                                                                                                    | Default              |
| <ul> <li>Integrated Applications</li> <li>Items &amp; Inventory</li> <li>Jobs &amp; Estimates</li> </ul> | Tax reporting basis     Sales figures       Image: Accrual Basis (Standard Tax Accounting)     Image: Accrual Basis (Standard Tax Accounting)       Image: Cash Basis (Cash Accounting Scheme)     Image: Cash Basis (Cash Accounting Scheme) | Also See:<br>General |
| 200 Online<br>Payroll & Employees                                                                        | Return due 0 day(s) after the reporting period ends                                                                                                    |                      |
| uiii Reports & Graphs                                                                                    | Default Ta <u>x</u> Code                                                                                                    | 1.1.1.1              |
| Send Forms                                                                                               | Allow tax inclusive (gross) prices and costs to be entered.                                                                                                    |                      |
| Tax                                                                                                    |                                                                                                    |                      |
| Time Tracking                                                                                            |                                                                                                    | 2.2.1                |

Please Note: While we try to provide you with the solution you need, we cannot warrant that the information set out in this document is totally error free or will necessarily resolve any problem you may have."

 Reckon Limited
 ABN 14 003 348 730
 Level 12, 65 Berry Street North Sydney NSW 2060 Australia

 T +61 2 9577 5000
 F +61 2 9577 5555
 info@reckon.com.au
 www.reckon.com.au

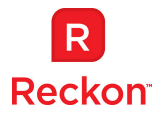

## Step 2: Check that the "I " tax item is correctly set up.

- 1. Lists > Tax Item List > double click on " I ";
- 2. In the Tax Rate (%) or Amt, enter 100%,
- 3. Check that all other details match the required entries:

| 🏨 Edit Tax Item                                                                                                    | ×                                |
|----------------------------------------------------------------------------------------------------|----------------------------------|
| Type         Tax Item         Use to calculate tax at a specific rate that you pay to a specific tax agency.         Name | ок<br>Cancel<br>Spellin <u>q</u> |
|                                                                                                    | ☐ Item is inactive               |
| Description Imported                                                                                                    |                                  |
| Iax Rate (%) or Amt     Tax Agency (supplier that you collect for)       100%     Inland Revenue Department               |                                  |
| C Use this item in sales transactions<br>C Use this item in purchase transactions                                         |                                  |
| Assign this item to a line of the tax agency's tax return.<br>Tax Return Line Import Taxed                                |                                  |
|                                                                                                    |                                  |

4. Click on OK to save:

## Step 3: Create a Bill for the GST amount advised by NZ Customs.

Payee: NZ Customs Expense: Import GST Tax code: I Net Amount: Ieave blank Tax Amt: as advised by NZ Customs You can add any other charges payable to NZ Customs on this form.

| ) Enter Bills - Accounts I                                                       | Payable     |                        |        |                                            | Type a help question Ask                    | V How I                 | Do I? |       | × |
|----------------------------------------------------------------------------------|-------------|------------------------|--------|--------------------------------------------|---------------------------------------------|-------------------------|-------|-------|---|
| 🛿 Previous 🖙 Next 🛛                                                              | 🗟 Find      | ዊ <sub>ስ</sub> History | Jour   | nal                                        |                                             |                         |       |       |   |
| ● Bill                                                                           | Account Acc | ounts Payabl           | e      | •                                          | 📝 Bill Received                             |                         |       |       |   |
|                                                                                  |             | 8                      | Bill   |                                            |                                             |                         |       |       |   |
| Supplier         NZ Customs           Address         NZ Customs           Terms |             |                        |        | Date<br>Ref. No.<br>Amount Due<br>Bill Due | 14/09/2011 🔳<br>NZ\$ 200.00<br>24/09/2011 🗐 |                         |       |       |   |
| Expenses NZ                                                                      | \$200.00    | Net Amt                | Tax    | Memo                                       |                                             | Customer:               | Billa | Class |   |
| Import GST                                                                       | I           |                        | 200.00 | Hemo                                       |                                             | Customernin             |       | 0033  |   |
| Supplier Tax Code<br>Exchange Rate 1<br>Clear Splits Recalcula                   | ▼ □ /       | Amounts inclu          | de tax |                                            |                                             | Total Tax<br>Net Amount | 200   | .00   | • |

Step 4: view information on the GST 101 Report, Box 13

| 🛅 GST 101 Repo                         | ort                                                |                                        | - • ×             |  |  |  |  |  |
|----------------------------------------|----------------------------------------------------|----------------------------------------|-------------------|--|--|--|--|--|
| Modify Report                          | Memorise Print Email ▼ Export Hi                   | ide He <u>a</u> der Refre <u>s</u> h I | Print GST101 Form |  |  |  |  |  |
| Dates This Tax                         | Dates This Tax Year-to-date From 01/01/2011        |                                        |                   |  |  |  |  |  |
| 2:18 PM                                | 2:18 PM QuickBooks Accredited Consultant File      |                                        |                   |  |  |  |  |  |
| 14/09/11                               | 14/09/11 GST 101 Report                            |                                        |                   |  |  |  |  |  |
| Accrual Basis                          | Accrual Basis January 1 through September 14, 2011 |                                        |                   |  |  |  |  |  |
|                                        | ٥                                                  |                                        |                   |  |  |  |  |  |
|                                        | Goods and Services Tax                             |                                        |                   |  |  |  |  |  |
|                                        |                                                    |                                        |                   |  |  |  |  |  |
|                                        | Total Sales and Income for the period              |                                        |                   |  |  |  |  |  |
|                                        | (incl. GST)(incl. Zero-rated supplies) (Box 5)     |                                        | •                 |  |  |  |  |  |
|                                        | Zero-rated supplies (included in box 5) (Box 6)    |                                        |                   |  |  |  |  |  |
| Total Sales (box 5 minus box 6)(Box 7) |                                                    | 6,069.60                               |                   |  |  |  |  |  |
|                                        | Total GST collected on sales (Box 10)              | 791.68                                 |                   |  |  |  |  |  |
|                                        | If no adjustments in Boxes 8 and 9                 |                                        |                   |  |  |  |  |  |
|                                        | Total Purchases and expenses (incl. GST)           |                                        |                   |  |  |  |  |  |
|                                        | excluding any imported goods (Box 11)              | 2,553.85                               |                   |  |  |  |  |  |
|                                        | GST on purchases and Expenses (Box 12)             | 333.12                                 |                   |  |  |  |  |  |
|                                        | Credit adjustments (Box 13)                        | 200.00                                 |                   |  |  |  |  |  |
| · · · ·                                | Total GST Credit for Purchase & Expenses (Box 14)  | 533.12                                 |                   |  |  |  |  |  |
|                                        | Net GST to Pay (or reclaim if Negative) (Box 15)   | 258.56                                 |                   |  |  |  |  |  |
|                                        |                                                    |                                        |                   |  |  |  |  |  |
|                                        |                                                    |                                        |                   |  |  |  |  |  |
| 1                                      |                                                    |                                        |                   |  |  |  |  |  |

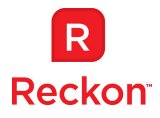